# Kamatne stope

Zadnje ažurirano06/03/2024 2:56 pm CET

Kamatne stope koje program uzima u obzir kod obračuna kamata na otvorene stavke i zakašnjela plaćanja upisane su šifrarniku **Kamatne stope.** 

Administrator sustava Minimax (SAOP) brine za ažurnost podataka**propisanih kamatnih stopa zateznih kamata**, a korisnik u šifrarnik može upisati i vlastite kamatne stope.

#### U šifrarniku kamata možemo:

- Unositi nove kamatne stope
- Uređivati kamatne stope
- Brisati kamatne stope
- Pregledavati kamatne stope

U izborniku odaberemo Šifrarnici > Kamatne stope.

### Unos kamatne stope

Kamatna stopa vrijedi od datuma koji odredimo do datuma sljedeće vrijednosti za istu kamatnu stopu.

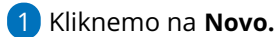

- 2 Unesemo **Naziv** kamatne stope.
- 3

#### Odaberemo Dan zaračunavanja kamate:

- Prvi kamate se računaju uključujući datum za izračun kamata do datuma za izračun kamata (taj datum nije uzet u obzir u izračunu).
- Zadnji kamate se računaju od datuma za izračun kamata (taj datum ne ulazi u izračun) do uključujući i datum za izračun kamata.

#### 4 Unesemo Datum kamatne stope.

5 Unesemo **Postotak** kamatne stope.

**6** Unos potvrdimo klikom na **Dodaj** i nastavimo sa unosom promjena postotka kamatnih stopa prema datumu. Klikom na **Otkaži** obrišemo sadržaj u poljima **Datum** i **Postotak**.

**7** Kliknemo na **Spremi** ili **Spremi i novo** ako želimo nastaviti sa unosom nove kamatne stope.

U slučaju na slici vrijedi godišnja kamatna stopa 5,1 % za razdoblje od 1.1.2023. do 31.01.2024. jer s 1.2.2024. počinje vrijediti godišnja kamatna stopa od 5,25 %.

| Kamatne stope                              |                                 |
|--------------------------------------------|---------------------------------|
| 🗙 Odustani 🖺 Spremi 🖾 Spremi i novo        |                                 |
| Naziv: *<br>Dan zaračunavanja<br>kamate: * | Kamata AT<br>O Prvi<br>O Zadnji |
| Datum: *<br>Postotak:                      | 06.03.2024 🖻                    |
| Datum Postotak                             |                                 |
| 1.2.2024 5,25000                           | ×                               |
| / 1.1.2023 5,10000                         | ×                               |

## Uređivanje kamatne stope

- 1 Odaberemo kamatnu stopu koju želimo urediti klikom na njezin naziv.
- 2 Kliknemo Uredi.
- **3** Uredimo podatke (naziv, datum, postotak...).
- 4 Kliknemo na tipku **Spremi**.

## Brisanje kamatne stope

Ako iz šifrarnika kamatnih stopa obrišemo kamatnu stopu, ona neće više biti vidljiva u tablici kamatnih stopa i nećemo ju više moći odabrati kod obračuna kamata.

Šifrarnik kamatnih stopa povezan je s obračunom kamata, tako da je brisanje moguće samo ako kamatna stopa nije vezana na nijedan obračun kamata.

1 Odaberemo kamatnu stopu koju želimo obrisati klikom na naziv

kamatne stope.

- 2 Kliknemo na Briši.
- 3 Otvorit će se prozor za odluku (Zaista želite brisati?) gdje kliknemo **U**

redu.